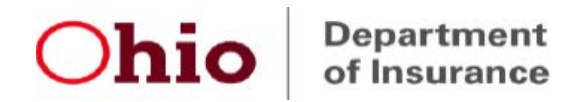

## Ohio External Review System Registration Instructions New IRO User

Please complete the required registration process using the step-by-step guide available on our website at the following link:

https://insurance.ohio.gov/static/secured/Documents/OHID/New+ODI+User+with+no+O HID+User+Guide.pdf

Registration for ER System access is a multi-step process as summarized below:

✓ 1. Complete the OH|ID registration steps (pages 1-6 of step-by-step guide)
- Important Note: The user <u>must</u> enter their own business email address (not a team or personal/generic email address) to complete their registration in OH|ID.

✓ 2. Log in to OH|ID to request access from the "App Store" to the "Insurance Application Gateway" application group (pages 7-10 of step-by-step guide)

 $\checkmark$  3. Launch the "Insurance Application Gateway" application from OH|ID and create a Department of Insurance profile (pages 11-12 of step-by-step guide)

- Important Note: The user <u>must</u> enter their same business email address to complete their Department of Insurance profile as they used to register in OH|ID.

✓ 4. Use the "Request Additional Access" under "Account Management" in the Insurance Application Gateway to request access to the "External Review - IRO Access" application (pages 12-13 of step-by-step guide)

Our External Review team will receive a system-generated notice when the user completes step 4. above. Then we can complete our internal set-up process and fully-activate the new user's access to our ER System. When set-up is complete, email confirmation of activation will be sent to you.

If you have questions or need assistance with the registration process, please send an email message with your contact information to <u>External.Review@insurance.ohio.gov</u>.